# **iDimension 100XL**

Workstation

# **Assembly Guide**

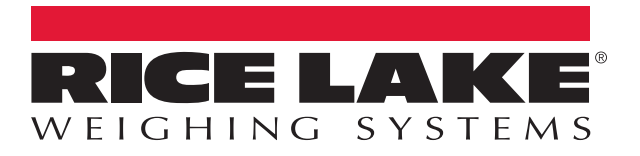

An ISO 9001 registered company © Rice Lake Weighing Systems. All rights reserved.

Rice Lake Weighing Systems<sup>®</sup> is a registered trademark of Rice Lake Weighing Systems. All other brand or product names within this publication are trademarks or registered trademarks of their respective companies.

All information contained within this publication is, to the best of our knowledge, complete and accurate at the time of publication. Rice Lake Weighing Systems reserves the right to make changes to the technology, features, specifications and design of the equipment without notice.

The most current version of this publication, software, firmware and all other product updates can be found on our website:

www.ricelake.com

#### SAFETY AND REGULATORY INFORMATION

#### **Regulatory Information**

This product is a Class 1 Laser Product according to IEC 60825-1:2007 Ed. 2.0 and complies with 21 CFR 1040.1 pursuant to Laser Notice No. 50. A laser source with a diffraction optical element is embedded in the product, which produces a maximum output power of 1.1 mW at the aperture with a maximum wavelength of 825 nm.

#### FCC

This equipment has been tested and found to comply with the limits for a Class A digital device, pursuant to part 15 of the FCC Rules. These limits are designed to provide reasonable protection against harmful interference when the equipment is operated in a commercial environment. This equipment generates, uses, and can radiate radio frequency energy and, if not installed and used in accordance with the instruction manual, may cause harmful interference to radio communications. Operation of this equipment in a residential area is likely to cause harmful interference in which case the user will be required to correct the interference at their own expense.

Changes or modifications not expressly approved by Postea, Inc. could void the user's FCC granted authority to operate the equipment.

#### Safety Instructions

#### ♦ CAUTION!

Do not use QubeVu in hazardous areas! DANGER!

Electric shock hazard!

▲ Always pull out the power plug before performing any work on the device.

#### DANGER!

Electric shock hazard if the power cable is damaged!

▲ Check the power cable for damage regularly and replace it immediately if it is damaged.

▲ On the side of the device, maintain a clearance of at least 3 cm in order to prevent damage to the cable.

#### CAUTION!

Do not open the scanning head!

The warranty and certification is void if this stipulation is ignored. The device may only be opened by authorized persons.

▲ If you are having problems, contact Postea Customer Support by emailing support@postea.com.

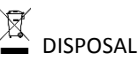

 $\rightarrow$  Observe environmental regulations when disposing of QubeVu.

#### **Copyright Note**

Copyright 2016 © Postea, Inc. All rights reserved.

The information in this document is the property of POSTEA, INC. and should be treated as confidential. POSTEA, INC reserves the right to make changes and improvements to any of the products described in this document without prior notice. Under no circumstances shall POSTEA, INC be responsible for any loss of data or income or any special, incidental or indirect damages howsoever caused. The contents of this document are provided "as is". Except as required by applicable law, no warranties of any kind, either express or implied, including but not limited to, the implied warranties of merchantability and fitness for a particular purpose, are made in relation to the accuracy, reliability or contents of this document. POSTEA, INC reserves the right to revise this document or withdraw it at any time without prior notice.

This document applies to QubeVu models:

QubeVu DimStation XL (QVDS -XL)

Firmware version: 4.7.2 or higher

Patent information: www.postea.com/patents

#### **Table of Contents**

| 1.           | Introduction4                                                                                                    |
|--------------|----------------------------------------------------------------------------------------------------|
| 2.           | QubeVu At A Glance5                                                                                                    |
| 2.1.         | Rear Scan Head6                                                                                                    |
| 2.2.         | Accessories7                                                                                                    |
| 3.           | Mounting Considerations                                                                                                    |
| 4.           | Before You Begin9                                                                                                    |
| 5.           | Checklist10                                                                                                    |
| 6.           | Defining QubeVu On Your Network11                                                                                                    |
| 7.           | QubeVu Manager12                                                                                                    |
| 7.1.         | Start QubeVu Manager                                                                                                    |
| 7.2.         | Standard Features of QubeVu Manager147.2.1Navigation147.2.2Status147.2.3Status Messages147.2.4Restart/Reboot QubeVu157.2.5Edit/Cancel/Save Buttons16 |
| 7.3.         | Login To QubeVu Manager17                                                                                                    |
| 8.           | Configuring For 2M Mount Height18                                                                                                    |
| 9.           | Define Network Settings                                                                                                    |
| 9.1.         | Network Settings Tab19                                                                                                    |
| 9.2.         | Network Security Tab21                                                                                                    |
| 10.          | Set The Date, Time & Time Zone22                                                                                                    |
| 11.          | Calibration24                                                                                                    |
| 11.1         | Define The Scale                                                                                                    |
| 11.2         | 2. Calibration                                                                                                    |
| 1 <b>2</b> . | Define The Zone Of Interest And Other Work Areas                                                                                                    |
| 13.          | Test Your Changes                                                                                                    |

# 1. Introduction

Thank you for purchasing QubeVu DimStation XL. This document describes how to set up QubeVu for the first time.

QubeVu is designed to capture dimensions, barcodes and images of items placed under the scanning head. Parcels (boxes), flats, documents and irregular shapes can be supported.

# 2. QubeVu At A Glance

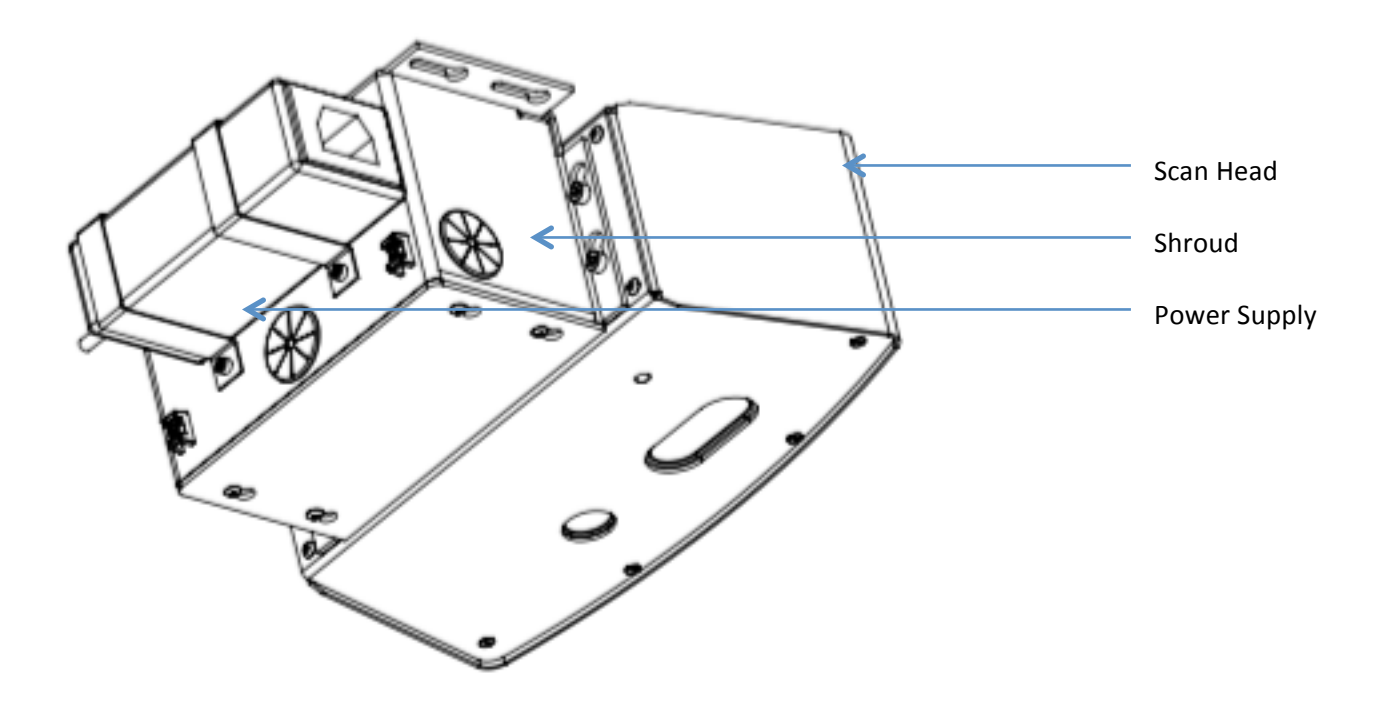

## 2.1. Rear Scan Head

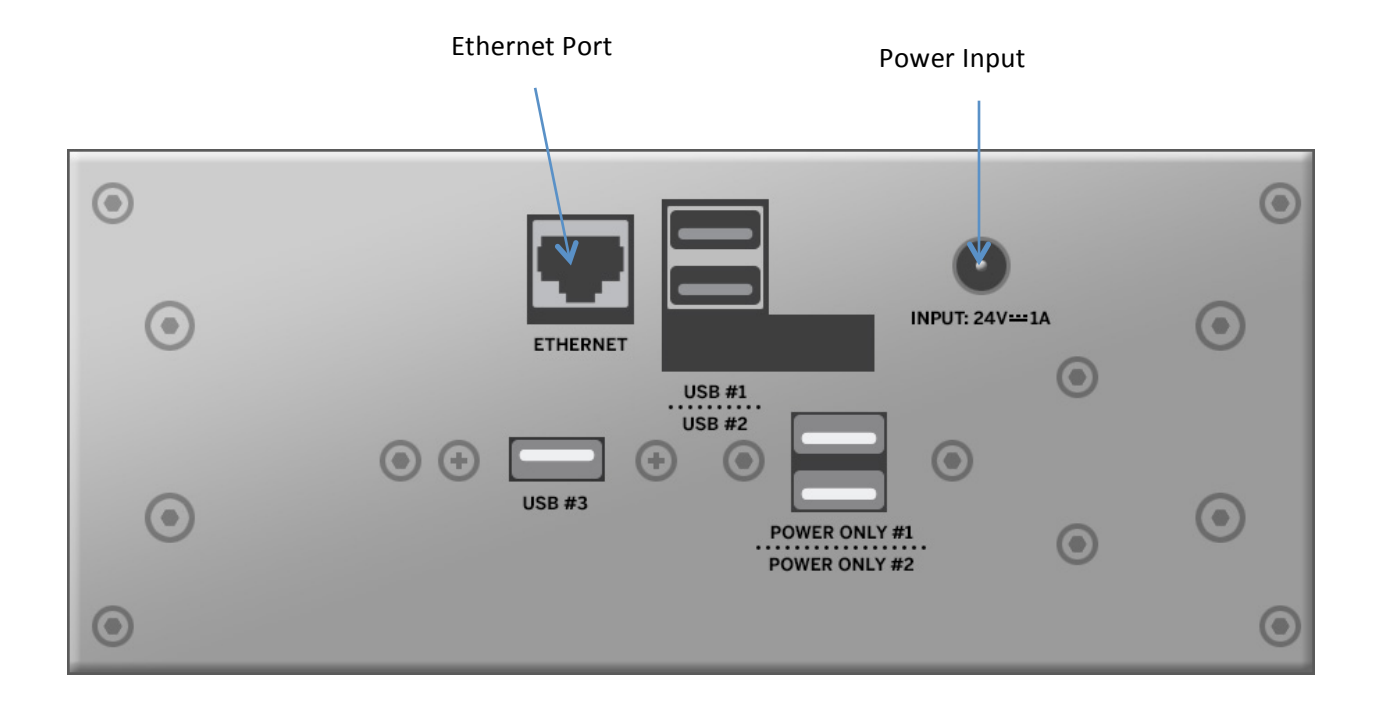

- Ethernet port
- 3 x USB ports (Labeled USB #1, #2, #3)
- 2 x USB powered ports (Labeled Power Only #1, #2)
- Power Input

## 2.2. Accessories

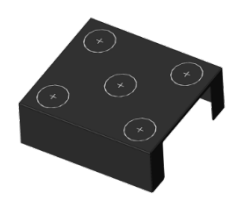

Q

Calibration object

Ethernet cable

Tools for assembling QubeVu

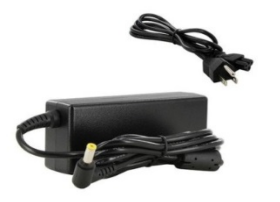

US-power supply and cord.

\*Note for other countries:

Power is 110V/240V but you may need to supply a different cord for your country's plug requirements.

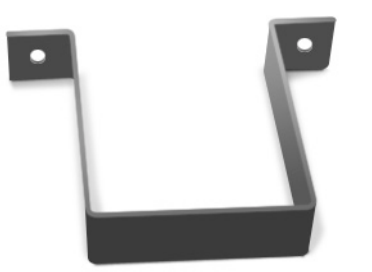

Power supply mounting brackets

QubeVu DimStation XL Quick Start Guide 7

# 3. Mounting Considerations

QubeVu DimStation XL is designed to be attached to a variety of mounts, e.g. floor stands, wall mounts, ceiling mounts etc. Regardless of how it is mounted, the following must be considered to ensure best performance.

- The scan head must be leveled.
- The scan head must be positioned centrally over the measuring platform, from the sensor's perspective.
- The scan head must be mounted at either 1.5 metres or 2 metres above the measuring platform. This distance is measured from the sensor lens glass to the measuring platform.

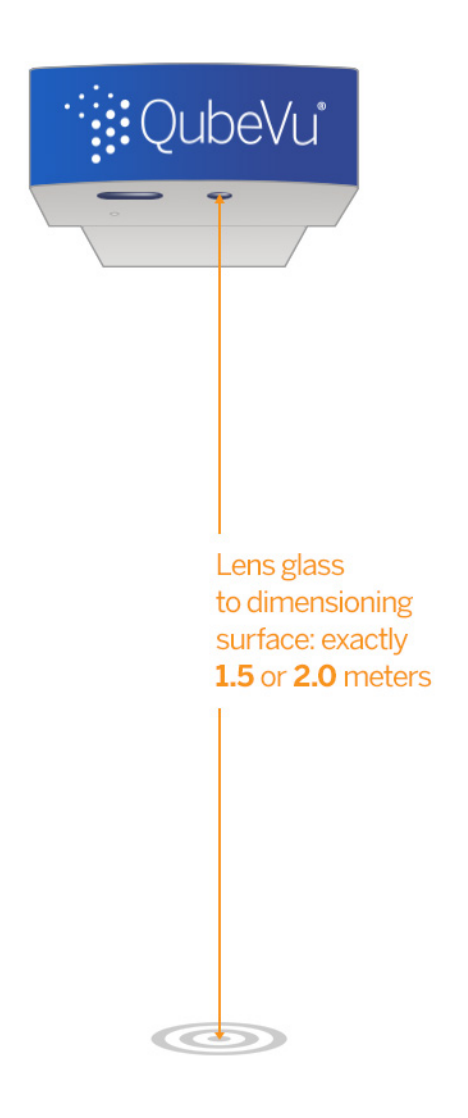

# 4. Before You Begin

Before you begin, please make sure that:

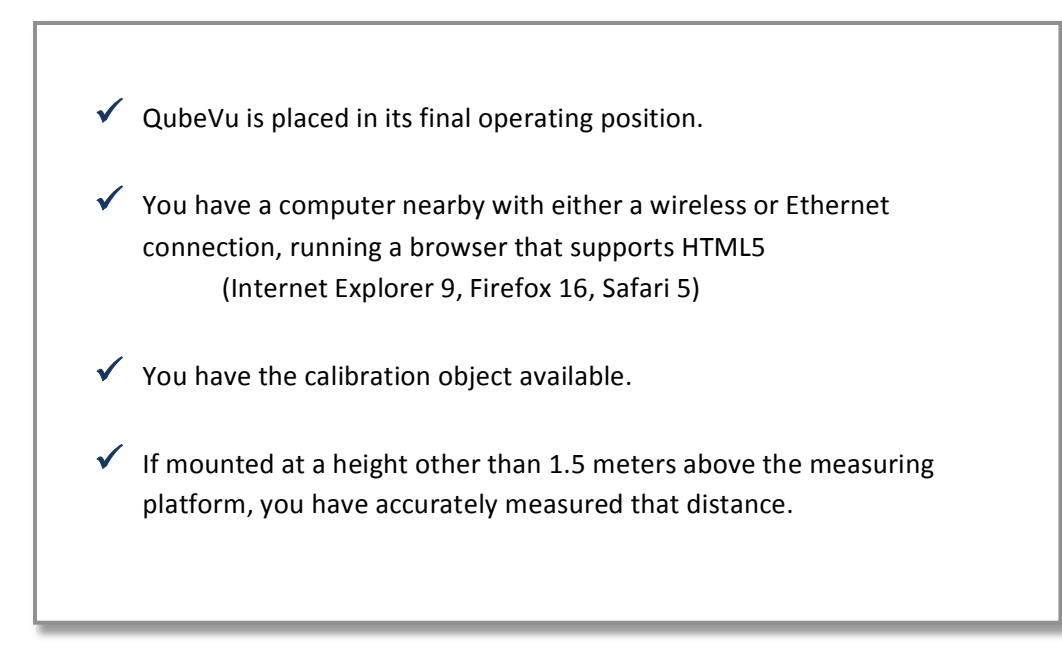

# 5. Checklist

Before using QubeVu for the first time, you will need to perform the following tasks:

| Task                                                   | Refer to this section            |  |
|--------------------------------------------------------|----------------------------------|--|
| Define QubeVu as a network device                      | Section 6                        |  |
| Login to QubeVu Manager Tools                          | Section 7.2                      |  |
| Configure for 2 meter Mount Height                     | Section 8                        |  |
| Network configuration                                  | Section 9                        |  |
| Set QubeVu system date and time                        | Section 10                       |  |
| Calibrate the QubeVu cameras                           | Section 11                       |  |
| Define the Work area and Zone of Interest for scanning | Section 12                       |  |
| Modify configuration items (as needed)                 | As instruction by Postea Support |  |
| Test results                                           | Section 13                       |  |

# 6. Defining QubeVu On Your Network

QubeVu is installed as a network device and can be configured with a static IP address or using DHCP. Talk to your network administrator to determine the best approach for your enterprise network.

QubeVu is shipped with a dual IP configuration. The network interface will lease an IP address from any available DHCP server, however it also has a fixed, failsafe IP address of **169.254.1.1**.

If your preference is to use DHCP your network administrator can advise the IP address leased by QubeVu.

#### Configure PC network settings to connect to QubeVu on 169.254.1.1

- Connect QubeVu to a computer using a standard Ethernet cable.
- Configure your computer's Ethernet interface with an IP address of 169.254.1.10

Consult with your network administrator if you are unsure how to change your computer's IP address.

#### Verify connectivity

Before you begin, verify that you can communicate with QubeVu from your computer.

- Use the "ping" command to confirm connectivity.
- **Ping** 169.254.1.1

If the ping command does not show QubeVu is responding this may be due to an issue with your network configuration. Make sure that wireless networking is turned off and then try the ping command again. If this is still unsuccessful contact your network administrator for further assistance.

## 7. QubeVu Manager

You do not need to install anything on your computer – just connect QubeVu to your computer or corporate network using a standard Ethernet cable and the QubeVu Manager Tools will run via any compatible browser.

#### 7.1. Start QubeVu Manager

QubeVu has been defined as a network device during the initial installation and setup. Your QubeVu Administrator will have the details of how to connect via an IP address or host name.

Start an Internet browser, and enter <u>http://169.254.1.1</u> in the browser address area to view the QubeVu Manager home page. Remember, if you are using DHCP, replace 169.254.1.1 with the IP address provided by your network administrator.

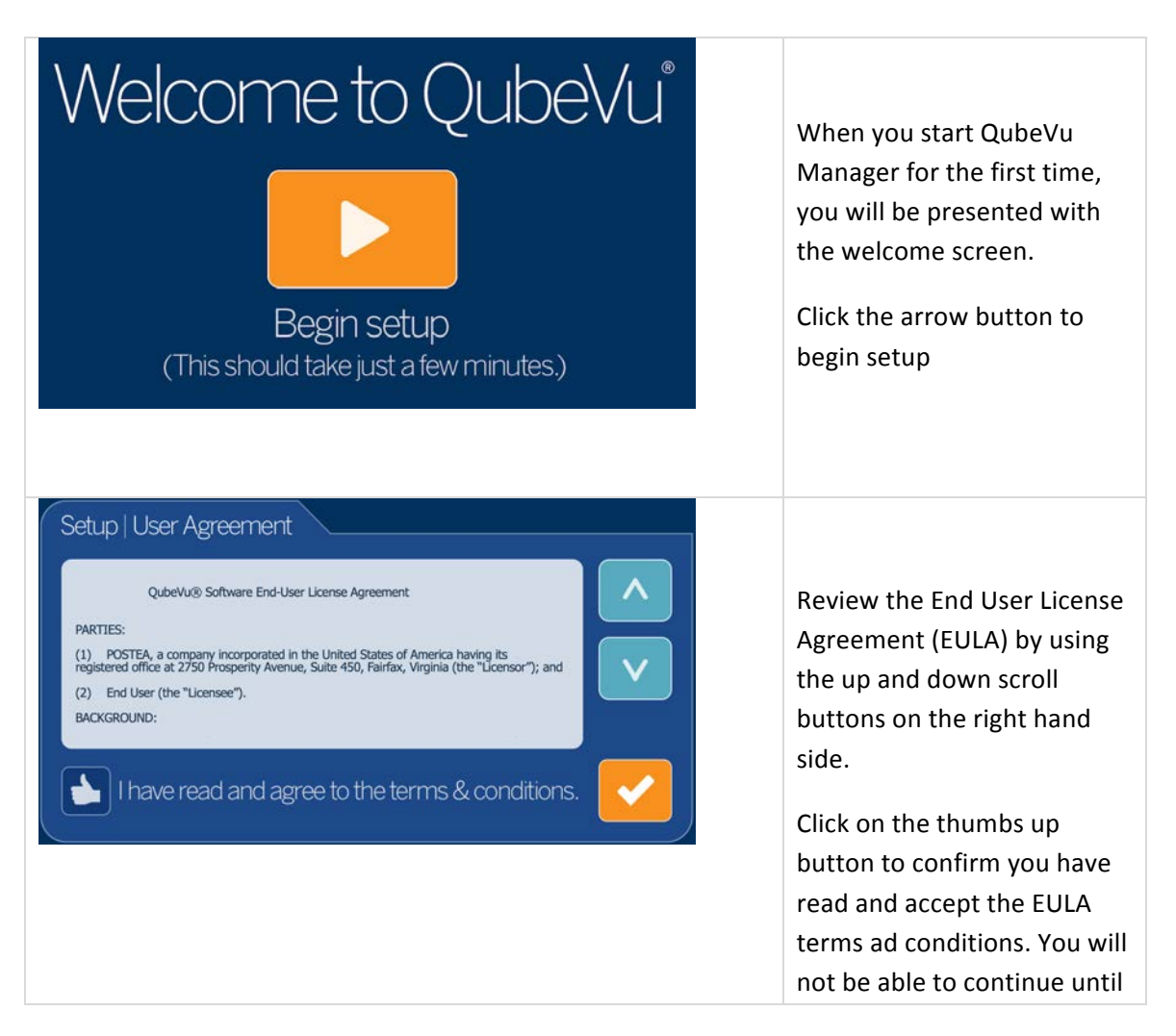

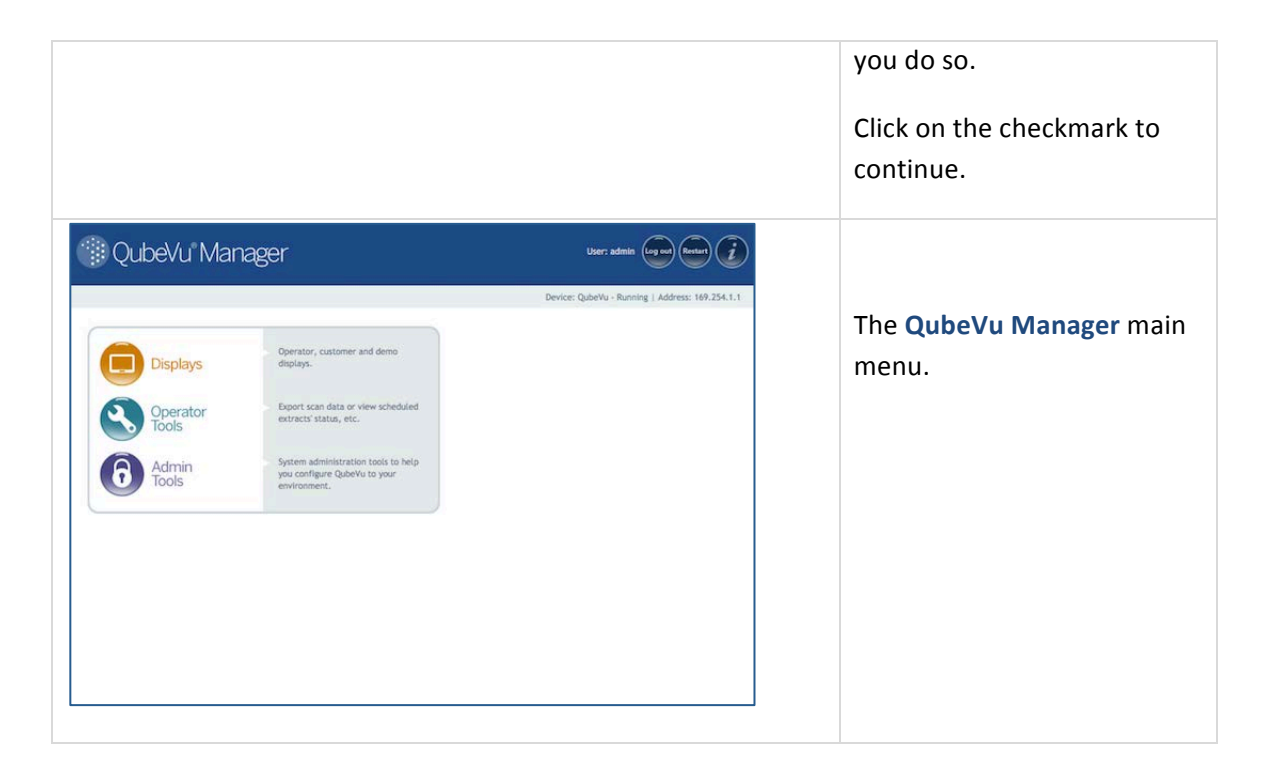

## 7.2. Standard Features of QubeVu Manager

#### 7.2.1 Navigation

There is a navigation menu in the upper left section of the page that will help you keep track of your current location and provide links back to each preceding page.

For example, in the image below, the user is in the Calibration screen, and can select "Admin Tools" to return to the Admin Tools menu, or "QubeVu Manager" to return to the home page.

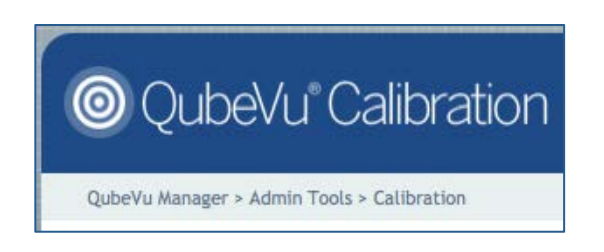

#### 7.2.2 Status

In the upper right corner of all pages is an area that displays the status of the device you are connected to.

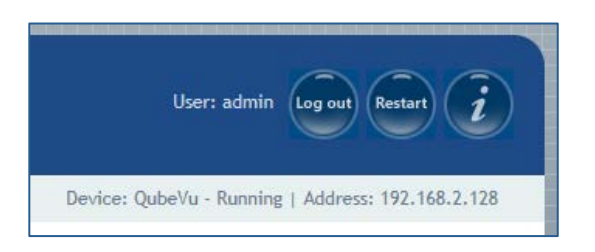

- User "admin" is logged in
- The device named "QubeVu" is running.
- Its IP address is 192.168.2.128

#### 7.2.3 Status Messages

**Running** – This device is running in normal operations mode.

**Starting** – QubeVu is starting up. Wait for the status to change to "Running" before continuing.

**Restarting** – QubeVu is restarting. Wait for the status to change to "Running" before continuing.

**Configuring** – QubeVu is in "configuration" mode. Edits for some settings will require switching to "Configuration mode". This should happen automatically when the user selects "edit" and will return back to normal operation mode after a "save".

**Stopped** – QubeVu has stopped running. This status will be displayed during a Restart/Reboot while the system is re-starting. Wait for the status to return to "Running" before continuing.

#### 7.2.4 Restart/Reboot QubeVu

When you select the Restart button from any screen in QubeVu Manager, you are given the option to "Restart or Reboot" QubeVu.

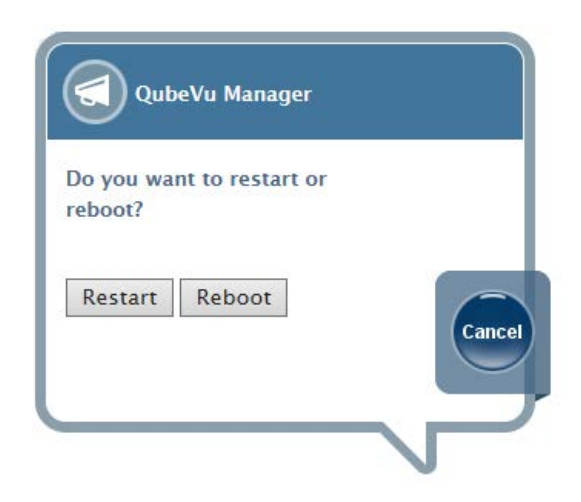

Restarting will restart the QubeVu Service that is running on the device. Reboot will reboot the full operating system on the device. Rebooting QubeVu can take a few minutes.

#### 7.2.5 Edit/Cancel/Save Buttons

For a number of the tools, on the right-hand side of a number of screens are the Edit, Cancel and Save buttons.

**Edit** – When available, this button will switch QubeVu into Configuration mode. (Status will change to "Configuring"). Configuration mode will stay on until you either "Save" or "Reboot". Be sure to change back to "Running" before exiting from QubeVu Manager.

While QubeVu manager will not save changes from page to page (for example, from the General Settings page to the Network page), it will save changes you have made from tab to tab within a tool.

**Cancel** – The Cancel button will cancel all changes that may have been made while in the specific tool. Some tools have multiple tabs, and selecting "Cancel" while viewing information on any tab will cancel edits made to ALL tabs.

**Save** - The Save button will save all changes that may have been made while in the specific tool. Some tools have multiple tabs, and selecting "Save" while viewing information on any tab will save edits made to ALL tabs.

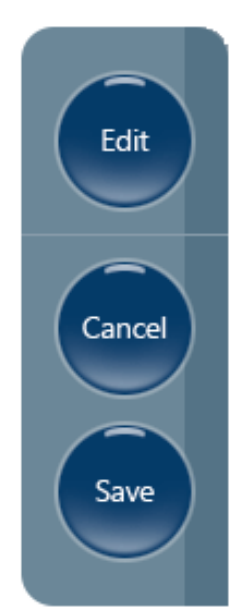

## 7.3. Login To QubeVu Manager

Go to the QubeVu Manager home page, and select "Admin Tools" to login.

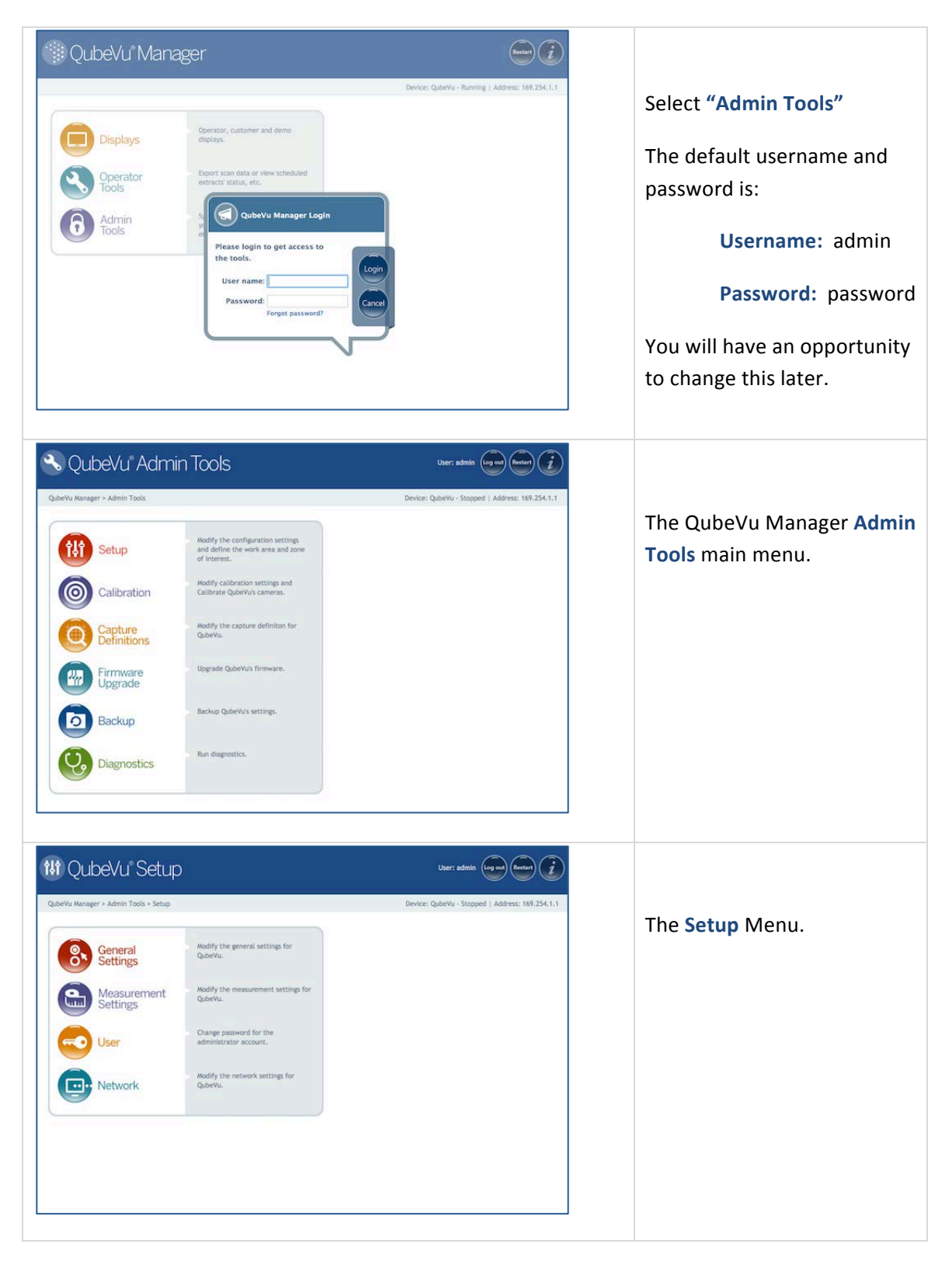

# 8. Configuring For 2 meter mount height

For best performance QubeVu DimStation XL can be mounted at either 1.5 meter or 2 meter above the measuring platform. This distance is measured from the sensor lens glass. If your QubeVu DimStation XL is mounted at 1.5 meter please proceed to section 8 Define Network Settings. For other mount heights follow the steps below.

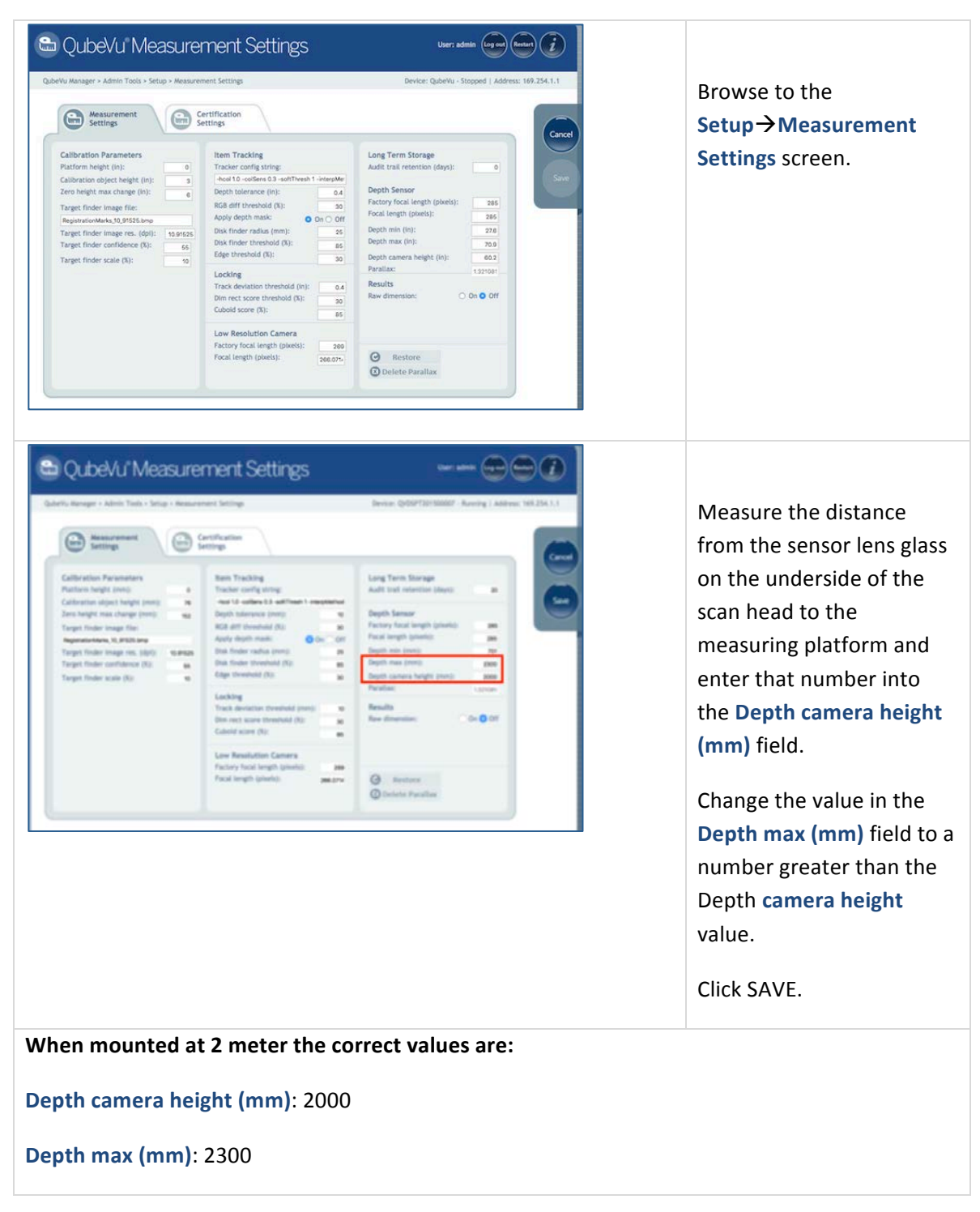

## 9. Define Network Settings

Use the Network Tool to define the network settings for your enterprise network.

Select "Network" from the Setup menu. There are 2 tabs for

- 1. Network Settings define QubeVu as a network device in your enterprise network.
- 2. Network Security define the security settings for QubeVu in your enterprise network.

#### 9.1. Network Settings Tab

The Configuration Menu, when accessed via the optional touch screen monitor, presents more configuration options than when accessed via the Operator display on a PC. The options presented are to accommodate stand-alone deployments. All options are also available from the Admin Tools menu in QubeVu Manager as described from section 4 in this document.

| rQubevu Network                                       |                            | User: admin                                 |
|-------------------------------------------------------|----------------------------|---------------------------------------------|
| eVu Manager > Admin Tools > Setup > Network Interface |                            | Device: QubeVu - Stopped   Address: 169.254 |
| Network<br>Settings Security                          |                            |                                             |
| Update the values and click "Save" t                  | o save the changes or "Car | ncel" to return.                            |
| DHCP:                                                 | 0                          |                                             |
| IP address:                                           | n/a                        |                                             |
| Subnet mask:                                          | 255.255.0.0                |                                             |
| Gateway:                                              | n/a                        |                                             |
| Hardware address:                                     | d0:63:b4:00:4e:52          |                                             |
| Host name:                                            | QubeVu                     |                                             |
| DHCP Lease Explres:                                   | n/a                        |                                             |
|                                                       |                            |                                             |
|                                                       |                            |                                             |
|                                                       |                            |                                             |

Network Settings tab

| Network Settings |                                                                                                    |
|------------------|----------------------------------------------------------------------------------------------------|
| DHCP             | Verify with your network administrator if QubeVu should be set up on your network using Dynamic Host Configuration Protocol (DHCP). |
|                  | If DHCP is checked on, you must also define a unique hostname for this                                                              |

QubeVu DimStation XL Quick Start Guide 19

|                  | <ul><li>device. You will use this name to access the device from the Manager Tools in the future. A host name can be up to 15 characters.</li><li>For example, <a href="http://chostname&gt;/">http://chostname&gt;/</a></li></ul>                                                                                                    |
|------------------|----------------------------------------------------------------------------------------------------|
| IP Address       | If DHCP was checked, you will not enter an IP address.<br>If DHCP is not checked, define a unique IP address for each QubeVu<br>that you install. Consult with your network administrator if you need<br>help assigning a new IP address.<br>If you are using fixed IP addresses, you can access QubeVu Manager by<br>either the hostname or the IP address:<br>• http:// <hostname>/<br/>• http://<ip address="">/</ip></hostname> |
| Subnet Mask      | The default subnet mask is 255.255.255.0. Consult with your network administrator for the correct setting.                                                                                                    |
| Gateway          | The default gateway is 0.0.0.0. Consult with your network administrator for the correct setting.                                                                                                    |
| Hardware address | Each QubeVu has been assigned a unique hardware address. You should not change this setting.                                                                                                    |
| Hostname         | The default hostname is the alphanumeric part of the device serial number.<br>Up to 15 characters are allowed for the hostname.                                                                                                    |

### 9.2. Network Security Tab

Network Security settings allow you to enable more secure and encrypted communications with QubeVu using the HTTPS protocol. By default, communication with QubeVu is via HTTP.

When you click on the Network Security tab, the current settings are displayed.

Click on **"Enable HTTPS"** to enable HTTPS, and enter the file name of your key file, certificate file and the key pass phrase. When you are ready, select **Upload** to transfer the information from your local machine to QubeVu.

| QubeVu Network                                                                                                    | User: admin (og ot) (Resurt (              |
|----------------------------------------------------------------------------------------------------|--------------------------------------------|
| eVu Manager > Admin Tools > Setup > Network Interface                                                                                                    | Device: QubeVu - Stopped   Address: 169.25 |
| Network<br>Settings       Network<br>Security         SSL certificate       Public key algorithm<br>issuer         Subject       Usage         Thumb print algorithm<br>Thumb print       Enable HTTPS: |                                            |
| Upload new key and certificate                                                                                                    | Cart files Decises In the selected         |
| Key pass phrase:                                                                                                    | <ul> <li>Upload</li> </ul>                 |
|                                                                                                    |                                            |

Network Security Tab

# 10. Set The Date, Time & Time Zone

The Date/Time tab allows you to change QubeVu's date and time setting. The date and time are used to timestamp configuration changes that affect the Legal for Trade certification.

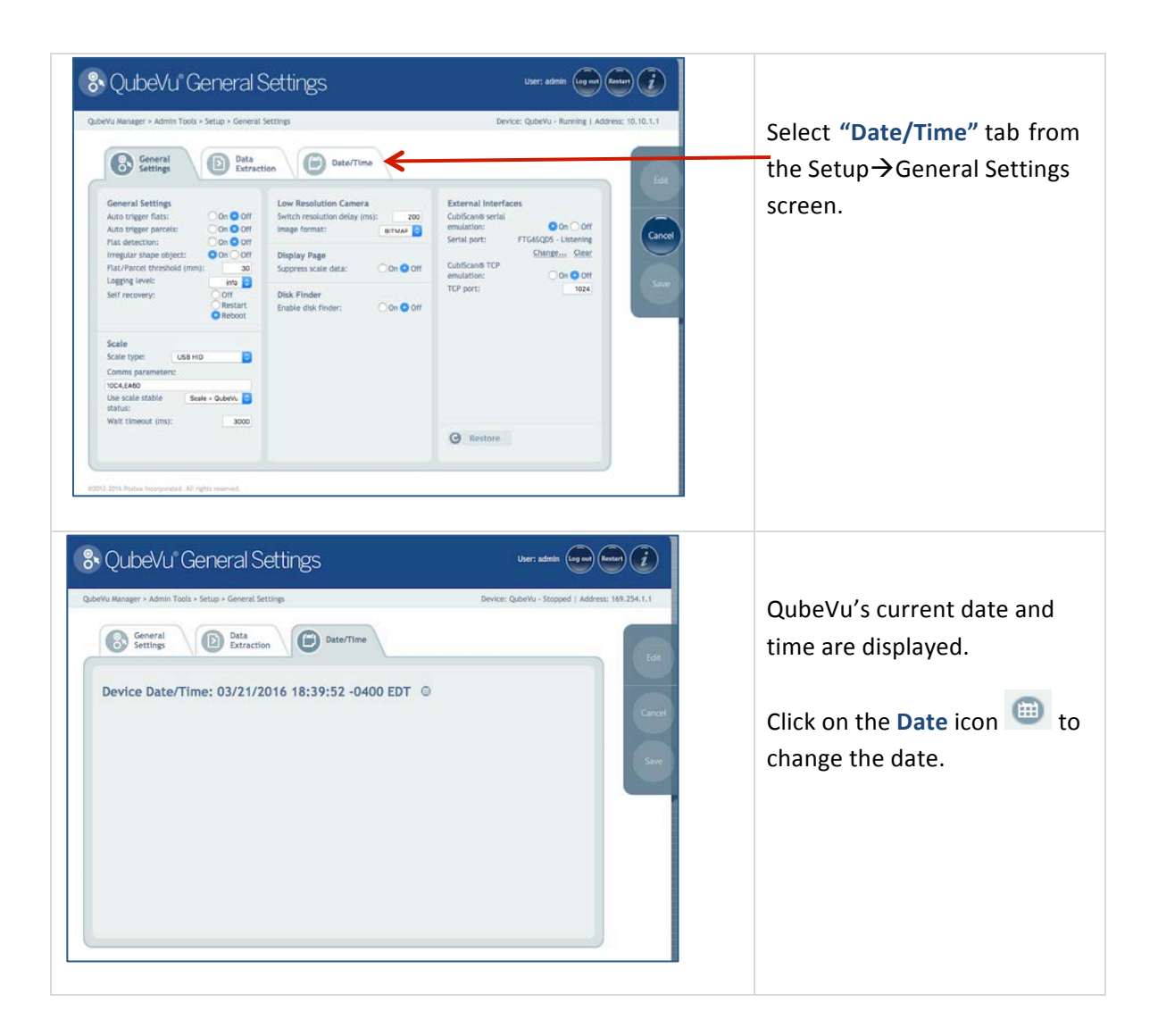

| Vu Manager > Admin Tools > Setup > General Settings | Device: QubeVu - Stopped   Address: 169.254.1.1                                                                                                    |
|-----------------------------------------------------|----------------------------------------------------------------------------------------------------|
| Settings Data Extraction                            | tet                                                                                                    |
| Device Date/Time: 03/21/2016 18:41:08 -0400 EDT     | March 2016         O           Mo         Tu         We         Th         F         Se           7         0         0         13         32         34         15         13         32           14         15         16         17         18         19         22         22         22         22         22         22         22         22         22         22         22         22         23         6         7         6         0         6         7         6         0         7         6         7         10         10         7         7         7         10         7         7         7         7         7         7         7         7         7         7         7         7         7         7         7         7         7         7         7         7         7         7         7         7         7         7         7         7         7         7         7         7         7         7         7         7         7         7         7         7         7         7         7         7         7         7         7         7         7 |

The calendar and time settings from your local computer are displayed.

Click "Now" to select the current date and time.

Or, you can enter the hour, minutes and seconds directly.

Use the **Time Zone** field to select your time zone.

Click "**Done**" to apply the settings.

## **11.** Calibration

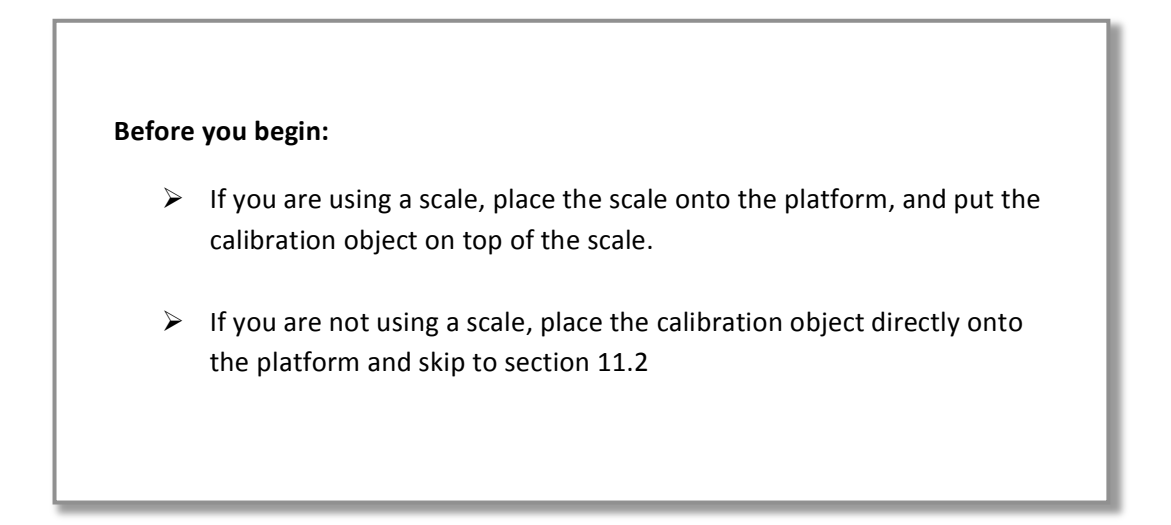

## 11.1. Define The Scale

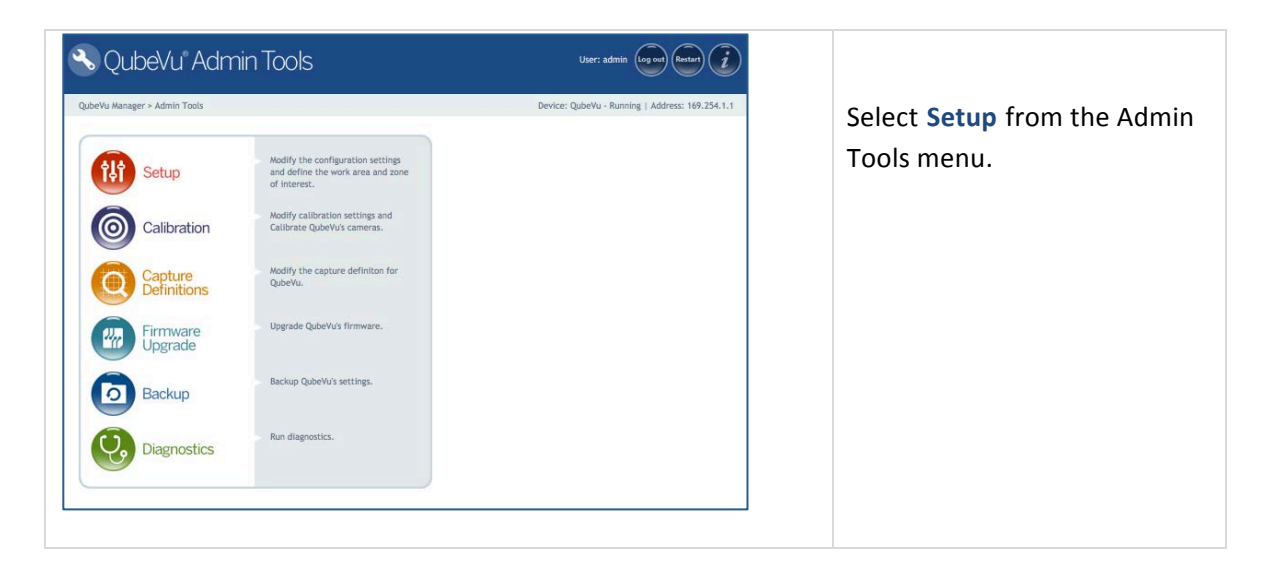

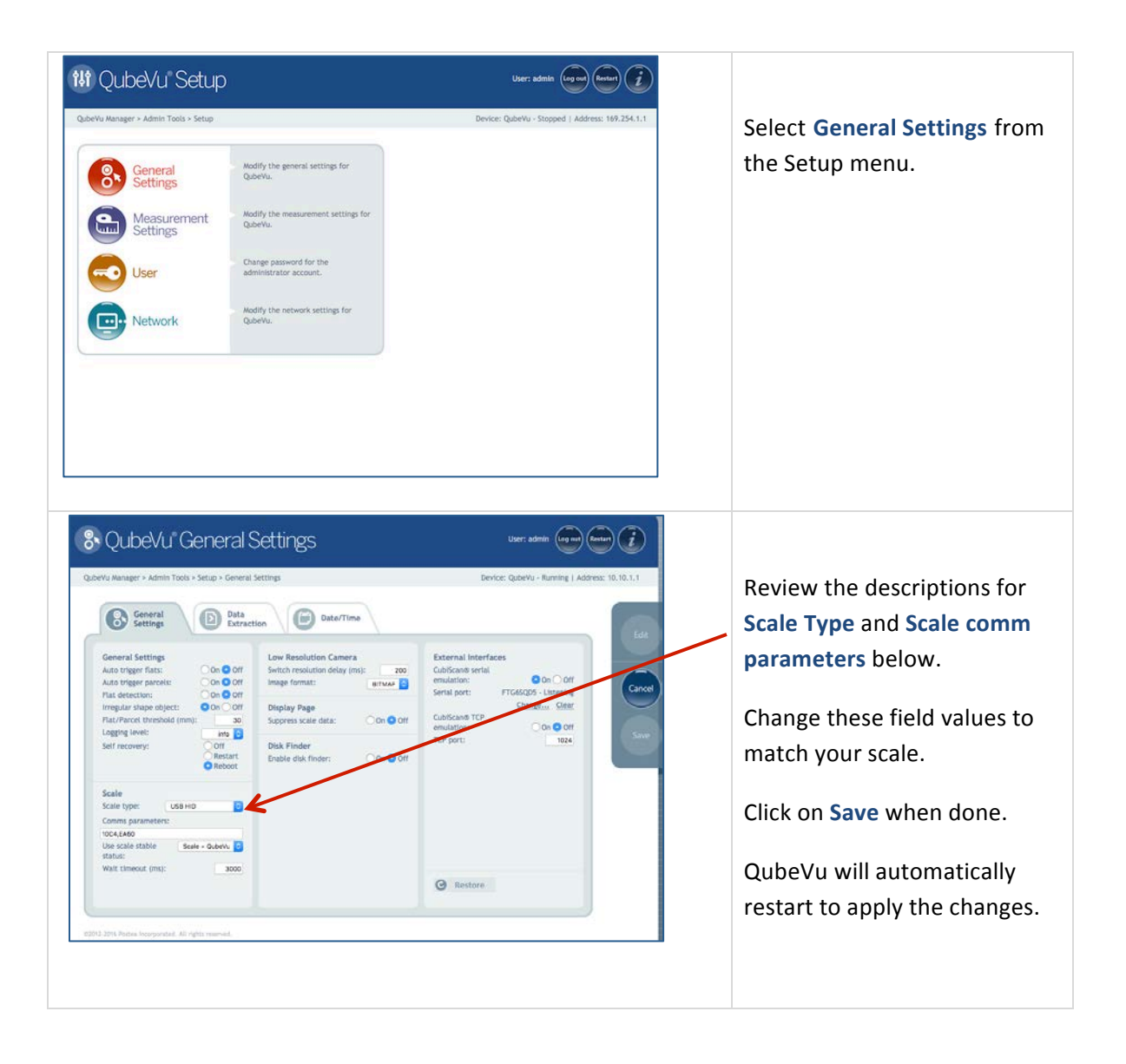

#### Scale Type

Scale type is selectable from a drop-down list. If you do not see your scale listed below, contact Postea Customer Support for assistance.

| AUTO     | QubeVu will attempt to identify the scale and, if identified, will use that scale.                                                                                                |
|----------|----------------------------------------------------------------------------------------------------|
| NONE     | No scale attached to QubeVu.                                                                                                    |
| EXTERNAL | No scale attached to QubeVu and the application must<br>trigger the QubeVu either from a barcode scan or using<br>the ScaleService API to notify QubeVu of a change in<br>weight. |

| USBHID           | A scale which uses the USBHID protocol is connected to QubeVu.                                                         |
|------------------|----------------------------------------------------------------------------------------------------|
| METTLERTOLEDO    | A scale which uses the Mettler Toledo standard protocol is connected to QubeVu.                                        |
| MTSICS           | A scale which uses the MTSICS ("METTLER TOLEDO<br>Standard Interface Command Set") protocol is<br>connected to QubeVu. |
| NCI              | A scale which uses the Weigh-Tronix/NCI protocol is connected to QubeVu.                                               |
| PENNSYLVANIA7300 | The Pennsylvania 7300 scale is connected to QubeVu.                                                                    |

#### Scale comm params

This field provides an input box into which any required parameters needed to control communication with the scale can be entered. For serial scale connections - namely METTLERTOLEDO, MTSICS, NCI & PENNSYLAVANIA7300, other than the default values (which can be left empty), the following format is expected:

| For serial scale connections,<br>METTLERTOLEDO, MTSICS,<br>NCI & PENNSYLAVANIA7300 | The following format is expected:<br><baud rate="">,<parity>,<bits>,<stopbits><br/>E.g. 9600,N,8,1<br/>Valid values:<br/>BAUD RATE: 1200, 2400, 4800, 9600, 14400,<br/>19200, 38400, 57600 and 115200<br/>PARITY: N,O,E<br/>BITS: 5,6,7,8,9<br/>STOPBITS: 1,1.5,2</stopbits></bits></parity></baud> |
|------------------------------------------------------------------------------------|----------------------------------------------------------------------------------------------------|
| For USBHID, other than the supported scales listed                                 | The scale comm parameters should contain the vendor and product ID in the follow format:                                                                                                    |

| <vendor id="">,<product id=""></product></vendor> |  |
|---------------------------------------------------|--|
| E.g.: 0x0EB8,0xF000                               |  |
|                                                   |  |

## 11.2. Calibration

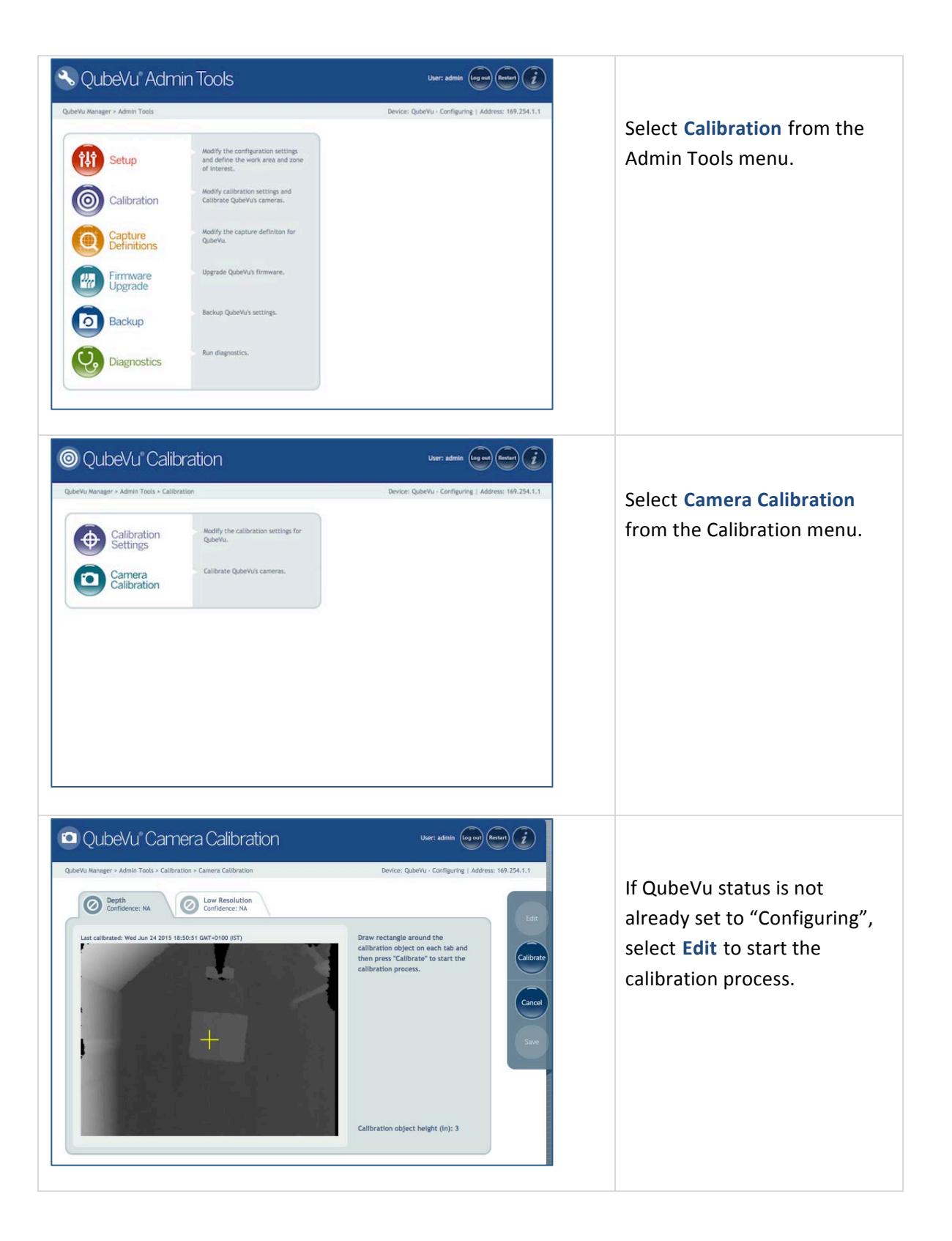

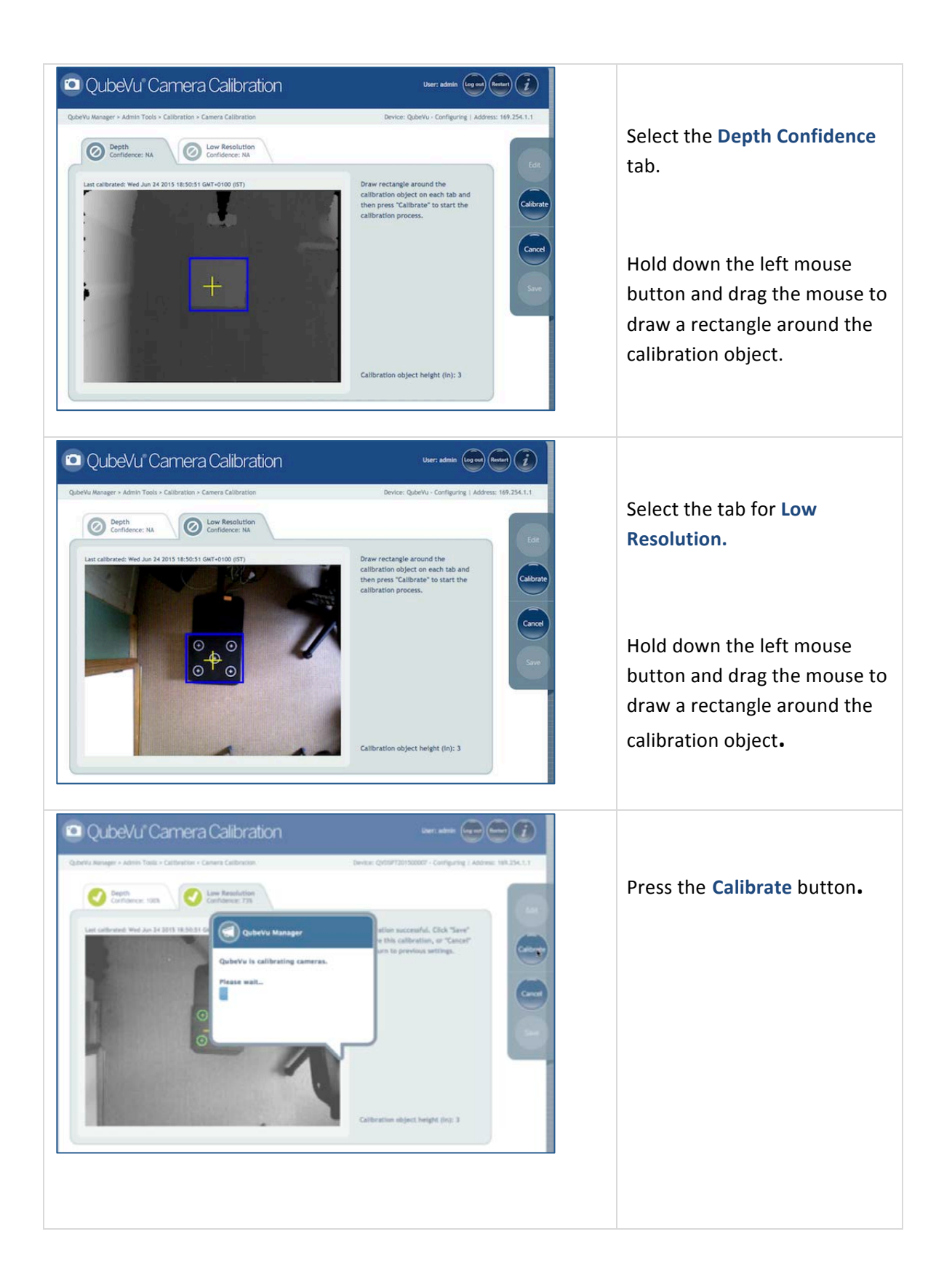

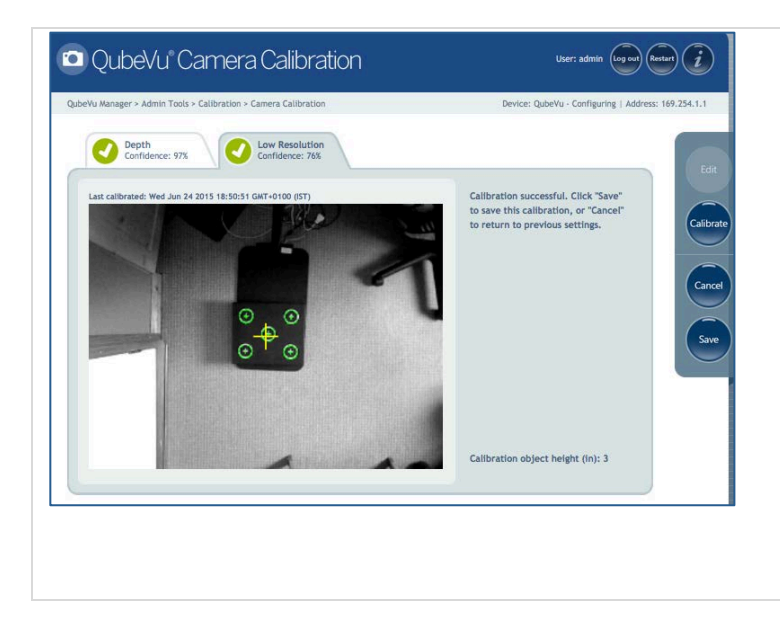

#### Calibration successful.

Both tabs must show the green check mark for Calibration to be successful.

Review each tab to ensure that the calibration object was successfully captured, and no other object has mistakenly been placed in the view of the cameras.

# 12. Define The Zone Of Interest And Other Work Areas

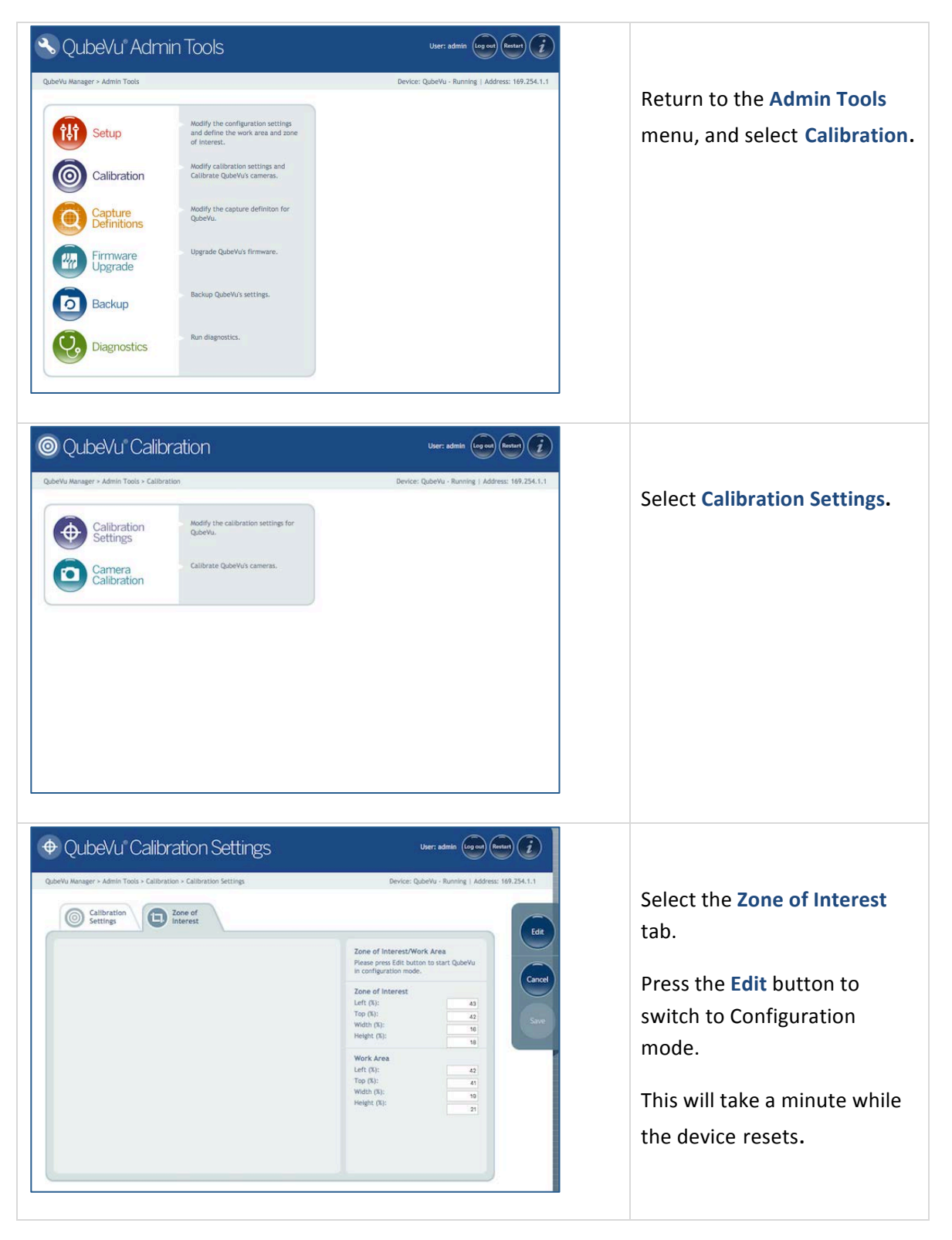

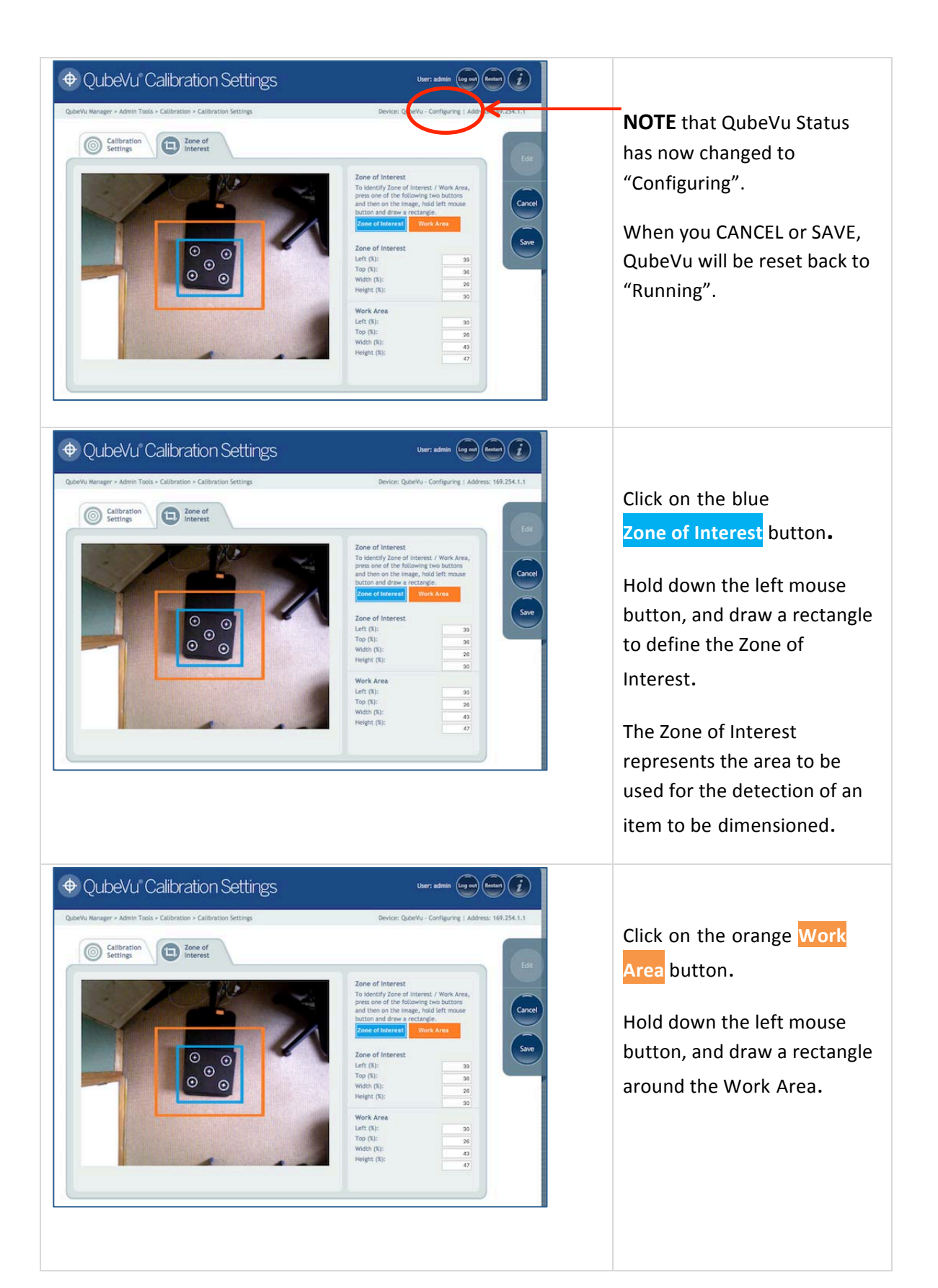

The Work Area represents the area around the QubeVu platform within which the QubeVu device will detect the motion of placing an item for dimensioning. Work Area also provides a maximum area for the detection of flats.

| QubeVu Calibration Settings                                                                                                    | User: admin (og on) (Restor)                                                                                                    |
|----------------------------------------------------------------------------------------------------|----------------------------------------------------------------------------------------------------|
| Quberku Manager + Admin Tools - Calibration > Calibration Settings           Image: Calibration Calibration - Calibration - Calibration                   | Device: QubeVu - Configuring   Address: 169.254.1.1                                                                                                    |
| Image: Contract of the second second seco | Concel     Image: Concel       The disordity Zone of Interest. / Which Kress, and then concelses and then concelses a |

# **13. Test Your Changes**

Use the Demo application to test your changes.

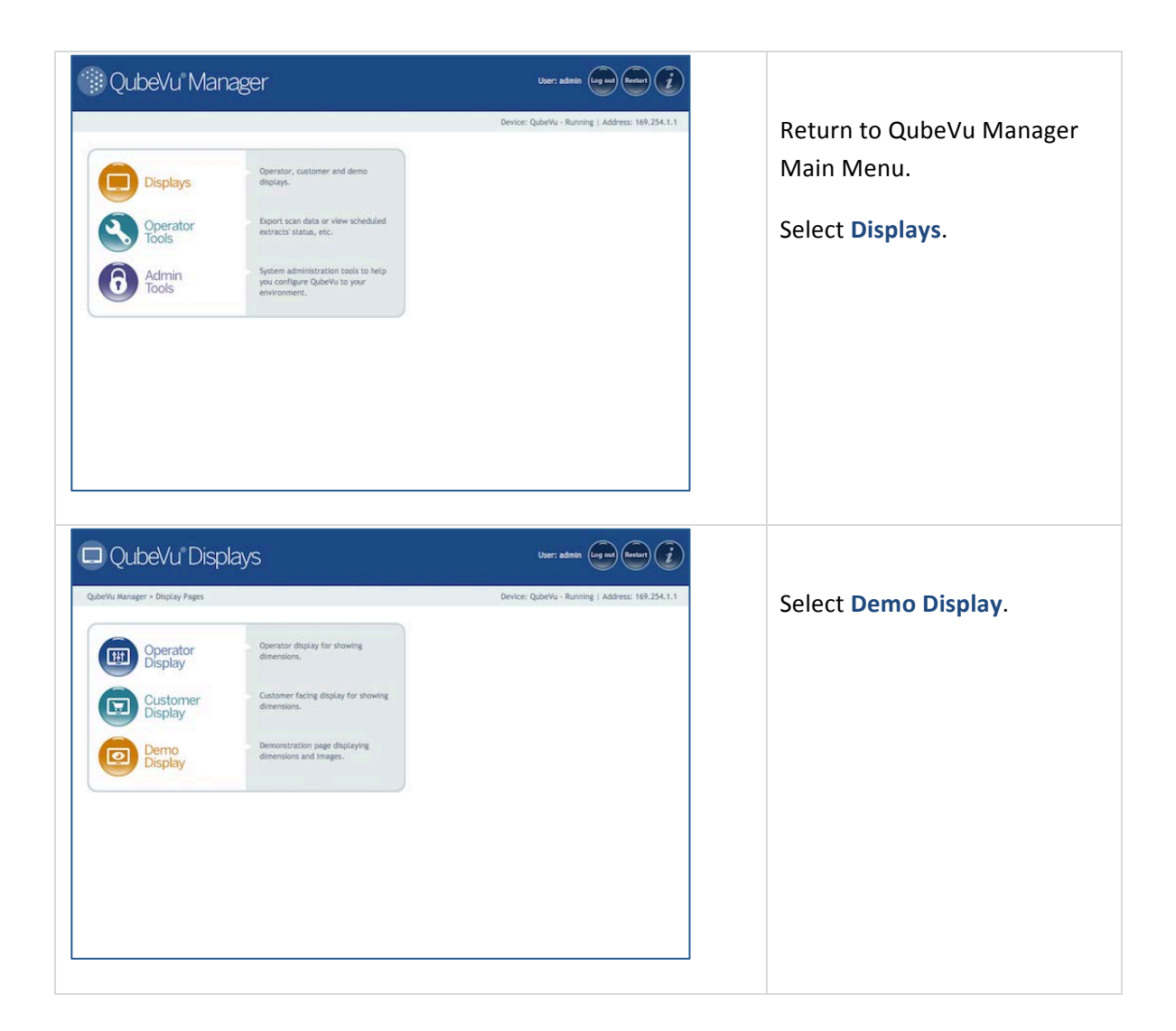

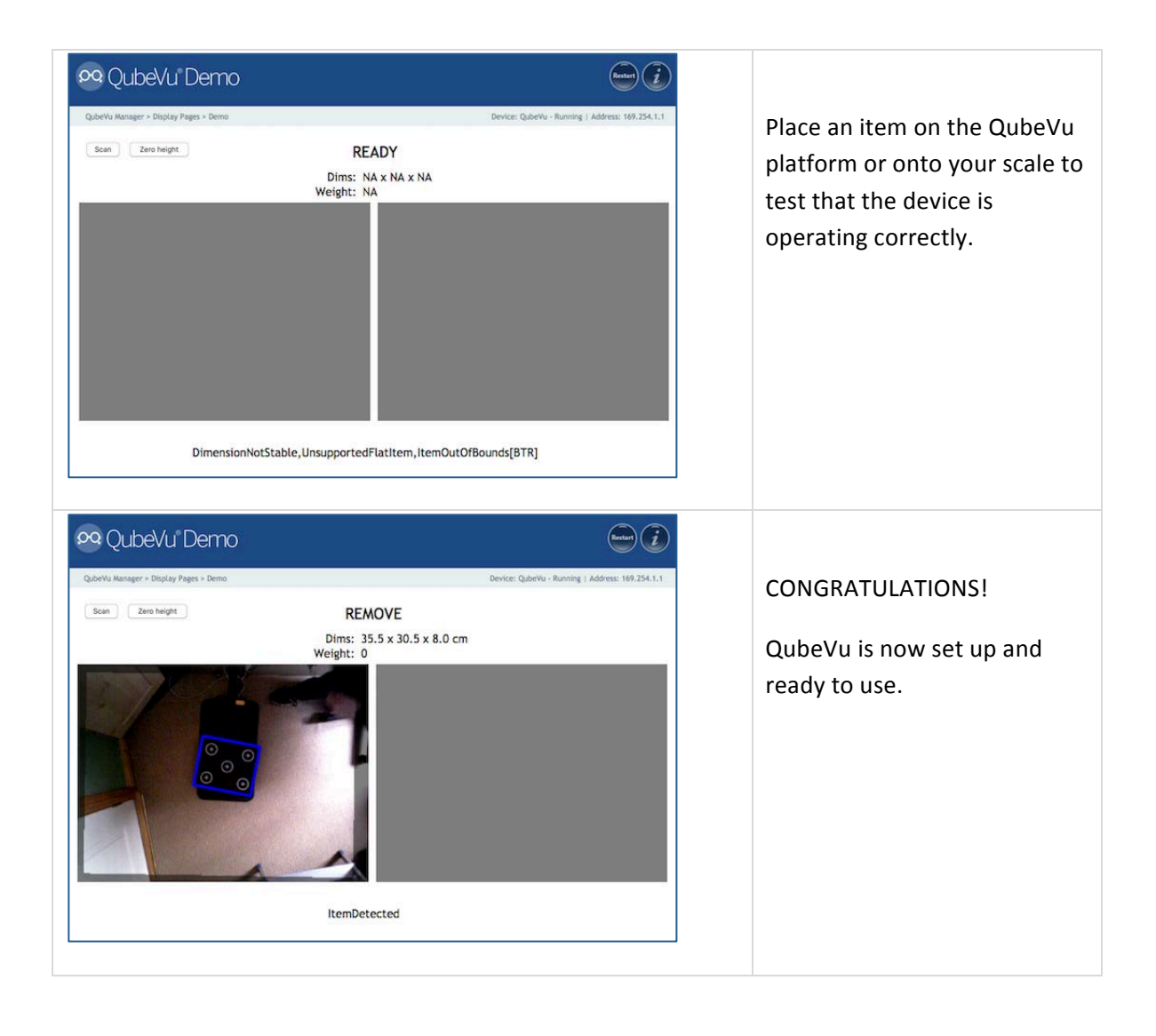

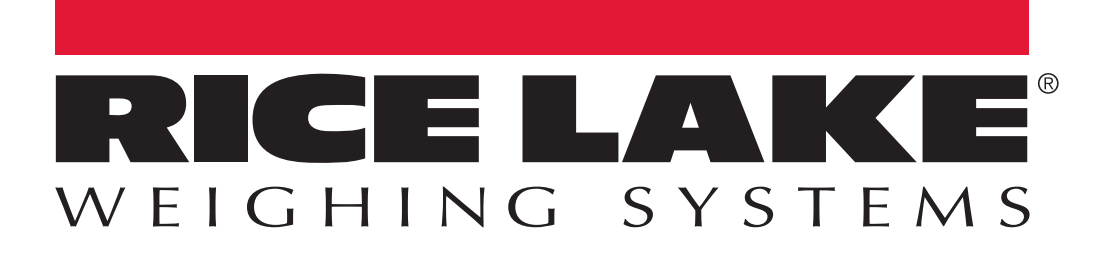

© Rice Lake Weighing Systems Specifications subject to change without notice. Rice Lake Weighing Systems is an ISO 9001 registered company.

230 W. Coleman St. • Rice Lake, WI 54868 • USA U.S. 800-472-6703 • Canada/Mexico 800-321-6703 • International 715-234-9171 • Europe +31 (0)26 472 1319

www.ricelake.com